Technische Anweisung: 4.0

Thema: IXOS Windows Installationsanweisung für den Dokumentenscanner CANON DR-M140II

## Artikel: SCANNER-EINZUG-CAN/DRM140II-SW-A

Suchbegriff I: 2003837

## Revisionsübersicht

| Bezeichnung                   | Rev. | <b>Grund</b> <sup>*</sup> | Freigabe   | Änderungen |
|-------------------------------|------|---------------------------|------------|------------|
|                               |      |                           |            |            |
| 2003837_IXOS_WIN_ta_rev_4.0.1 | 4.0  | А                         | 26.04.2023 | Neuanlage  |

\* A: Neuanlage

- C: Fehler in Dokumentation
- D: Technische Änderung
- E: Technischer Fehler

Pharmatechnik GmbH & Co. KG Abteilung IQ Technische Änderungen vorbehalten

B: Änderung in Dokumentation

# Arbeitsvorbereitung

- Benötigtes Material
- Stellen sie sicher, dass die Rezeptscan-Lizenz in der "IXOS-Zentralen-Systemverwaltung" für das System im Reiter "Lizenzen" bereits zugeteilt ist.

Ansonsten kann der Rezeptscanner nicht erfolgreich installiert werden.

- Dokumentenscanner
   2003084
   SCANNER-EINZUG-CAN/DRM140-SW-A
- Videoanleitung für die Inbetriebnahme.
- Treiber und Videoanleitung zu finden im ERP System → Artikel Allgemein → Artikeldokumentation des Artikels
- IXOS-Kasse, IXOS-Client oder IXOS-Server

## <u>Hinweis!</u>

## Nicht für Nutzung von Rezepthüllen freigegeben!

In Verbindung mit dem Esprimo Q957 der IXOS Plattform APO2017. Darf der Canon Rezeptscanner DR-M140 nicht an den rechten vorderen Typ-A USB Port angeschlossen werden der sich neben dem Typ-C befindet.

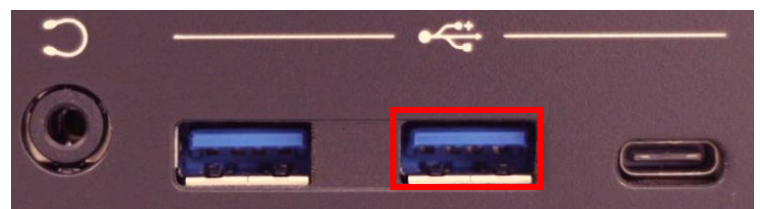

# Arbeitsablauf

### Schritt 1:

Scanner anschließen.

 Scanner per USB an der Kasse oder am Client anschließen. Aktuellen Treiber aus dem ERP System verwenden. Zu finden im ERP System → Artikel Allgemein → Artikeldokumentation des Artikels

Als Administrator anmelden. Treiberpaket auf Kasse, Client oder Server in das Verzeichnis C:\tmp kopieren und entpacken.

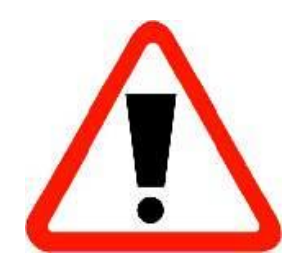

## 2003837

### Technische Anweisung 4.0

IXOS Windows Installationsanweisung für den Dokumentenscanner 2003837 / SCANNER-EINZUG-CAN/DRM140II-SW-A

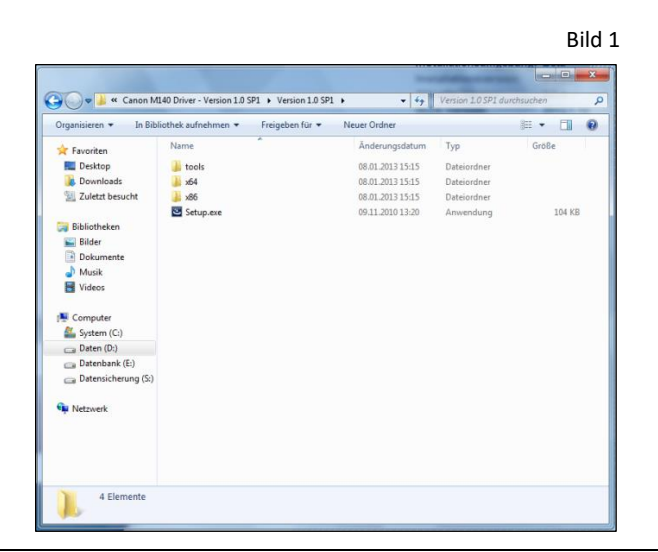

#### Schritt 2:

• Die Datei setup.exe anklicken.

UAC Abfrage bestätigen.

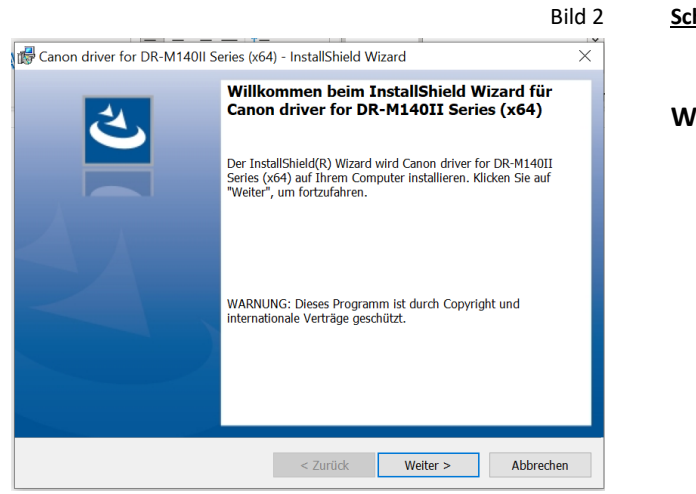

## <u>Schritt 3:</u>

Weiter anklicken.

#### Bild 3 Schritt 4:

Lizenzvereinbarung akzeptieren

Weiter anklicken.

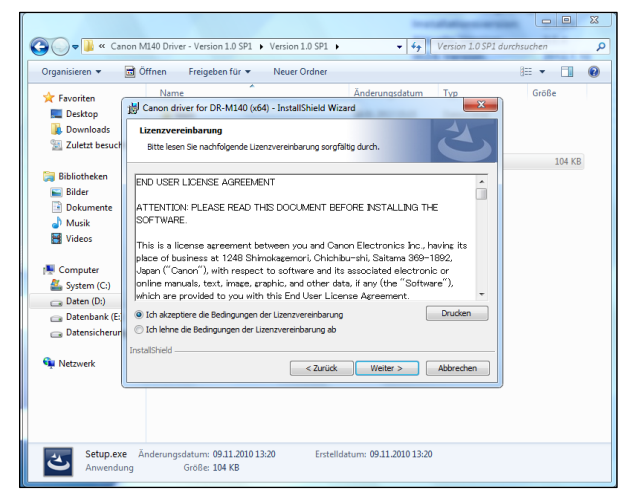

### Technische Anweisung 4.0

#### IXOS Windows Installationsanweisung für den Dokumentenscanner 2003837 / SCANNER-EINZUG-CAN/DRM140II-SW-A

|                                                                             | Bild 4                                                                                                    |  |  |  |  |
|-----------------------------------------------------------------------------|----------------------------------------------------------------------------------------------------|--|--|--|--|
| 🕼 Canon driver for DR-M140II Series (x64) - InstallShield Wizard            |                                                                                                    |  |  |  |  |
| Angepasstes Setup<br>Wählen Sie die Features, die Sie Installieren möchten. | さ                                                                                                    |  |  |  |  |
| Klicken Sie auf eins der Symbole in der Liste, um die Art einer Fo          | eature-Installation zu ändern.<br>Feature-Beschreibung<br>Treiber ist der mit dem Scanner zu<br>verwendende Treiber. |  |  |  |  |
| Speicherplatz < Zurück                                                      | Weiter > Abbrechen                                                                                                   |  |  |  |  |

#### Schritt 5:

- EMC Captiva Cloud Runtime nicht verfügbar markieren
- Weiter anklicken.

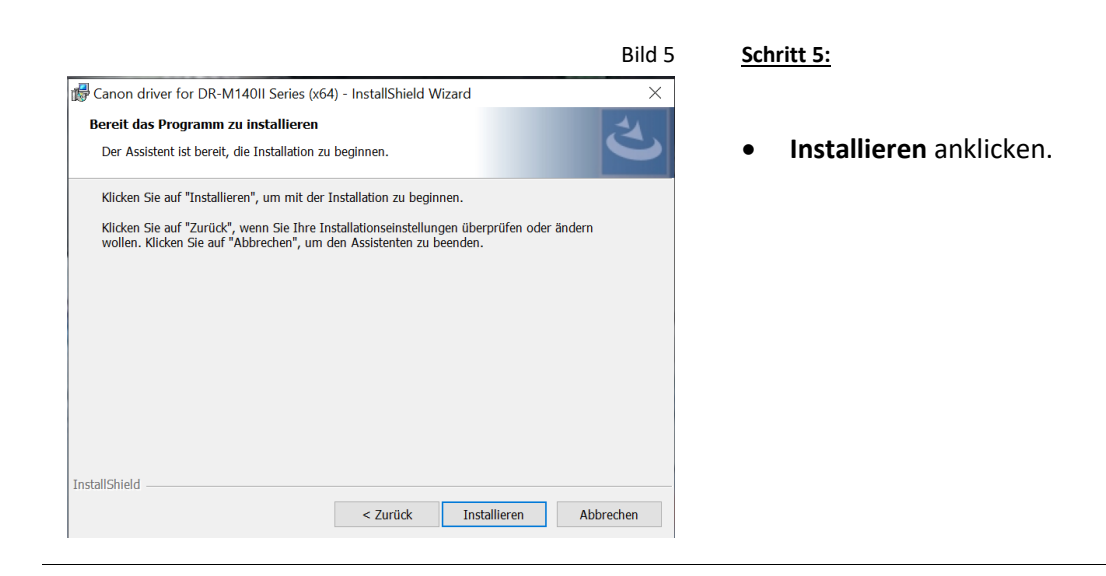

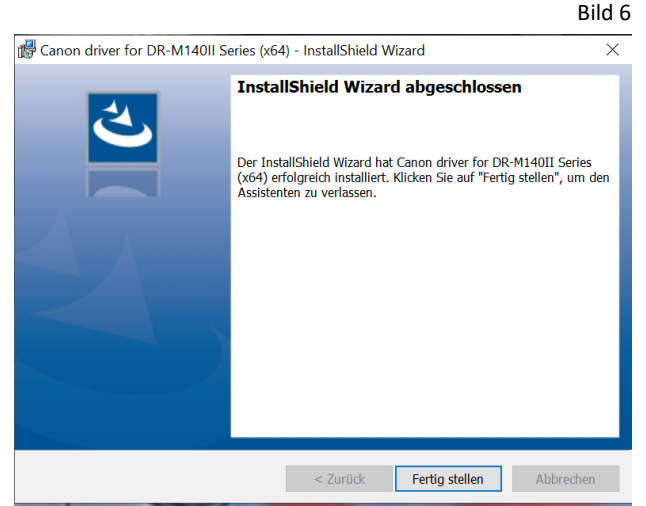

#### <u>Schritt 7:</u>

• Fertig stellen anklicken.

### Technische Anweisung 4.0

#### IXOS Windows Installationsanweisung für den Dokumentenscanner 2003837 / SCANNER-EINZUG-CAN/DRM140II-SW-A

|                                                                          | Bild 7 | Schritt 8:                                                                             |
|--------------------------------------------------------------------------|--------|----------------------------------------------------------------------------------------|
| DR-M140II Serie Tool zur Einrichtung des Canon imageFORMULA-Treibers1.18 | ×      | Konfiguration                                                                          |
| Informationen Wartung Steuerung Diagnose                                 |        | Komgulation                                                                            |
| Hardware:                                                                |        |                                                                                        |
| Einstellung                                                              |        | <ul> <li>Aufruf des Programmes im Explorer<br/>C:\Program Files (x86)\Canon</li> </ul> |
| Export in Datei:                                                         |        | Electronics\DRM140II\DriverMgr.exe.                                                    |
| Exportieren Import aus Datel: Importieren                                |        | • Evtl. <b>UAC</b> Abfrage mit Ja bestätigen.                                          |
| Zurücksetzen auf Werkeinstellungen:<br>Ausführen                         |        | • Reiter <b>Steuerung</b> anklicken.                                                   |
|                                                                          |        | • Button Hardware <b>Einstellung</b> drücken.                                          |
|                                                                          |        |                                                                                        |
| Schließen                                                                | Hilfe  |                                                                                        |

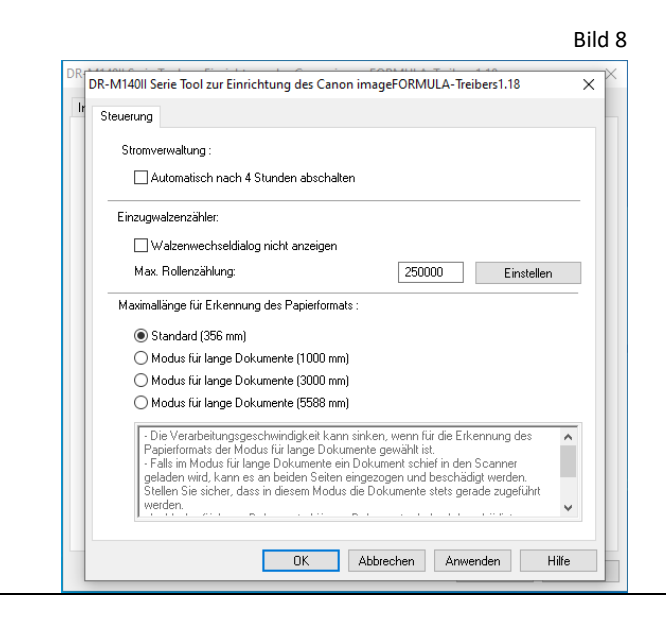

#### Schritt 9:

Konfiguration

- Stromverwaltung: Automatisch nach 4 Std. abwählen.
- Mit OK abschließen.

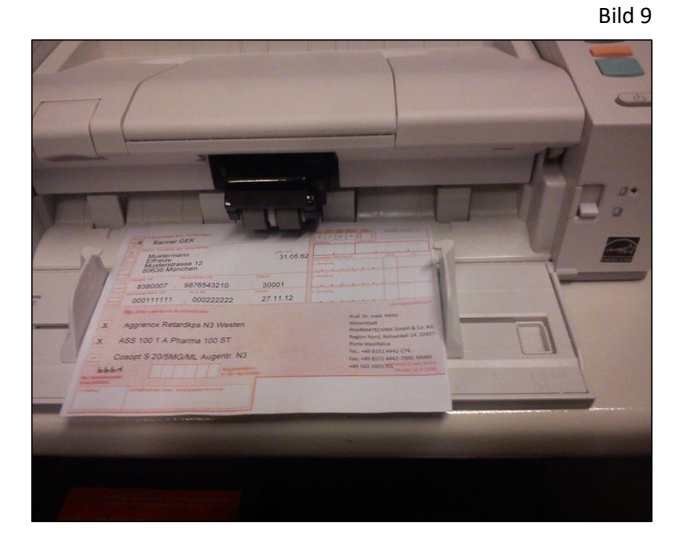

#### Schritt 10:

- Die Dokumentenauflage der Einzugseinheit muss vollständig aufliegen.
- Die Papierführung des Einzugsschachtes muss auf die Breite des Rezeptes angepasst werden, und zwar so, dass das Rezept im Querformat eingezogen wird.

Pharmatechnik GmbH & Co. KG Abteilung IQ Technische Änderungen vorbehalten

## Technische Anweisung 4.0

#### IXOS Windows Installationsanweisung für den Dokumentenscanner 2003837 / SCANNER-EINZUG-CAN/DRM140II-SW-A

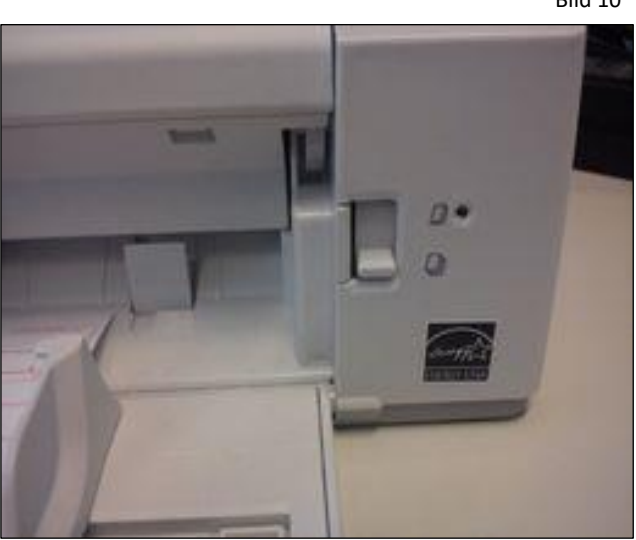

Bild 10

### Schritt 10:

### WICHTIG:

- Der Kipphebel für die Seitentrennung (rechts von der Einzugseinheit) muss auf der unteren Position stehen. Bei dieser Schalterstellung leuchtet die kleine LED nicht. Nur durch diese Schalterstellung kann der Mehrfacheinzug gewährleistet werden.
- Die Installation und Einrichtung des Scanners ist abgeschlossen.
- Der Scanner darf nur im Frontoffice verwendet werden. Eine Verwendung im Backoffice als Stapelscanner ist nicht vorgesehen.

### Kontrolle, ob der Scanner richtig installiert ist:

- IXOS starten.
- Windows Task-Manager öffnen.
- IXOS Prozess suchen (XTplus.BootstrappingClient.exe).
- Dateipfad öffnen (dazu einen Rechts-Klick auf den Prozess).
- In der Adresszeile vom Windows Explorer CMD eintippen und mit < Enter> bestätigen.
- IXOS beenden.
- XTplus.RezeptScan.ClientScanService.exe /ListDevices eingeben und mit <Enter> bestätigen.
- Es sollte dann folgende Information erscheinen: INFO Folgende Geräte wurden erkannt INFO Scanner: CanonDrM140II
- Der Scanner wurde richtig installiert und erkannt.